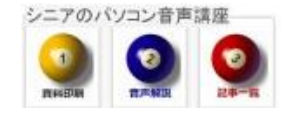

2013/4/12

## システムの復元

## 1. パソコンがおかしくなったら

パソコンの動作がおかしくなり、再起動など通常の操作では解決できない時があります、そのような 時に、システムの復元が用意されています。Windowsのバージョンによって操作画面が異なりますので 「システム復元 Windows7」のように検索して情報を得てから行いましょう。

## 2. システムの復元

プログラムの導入・変更などでパソコンに書き込まれたデータを取り消します。写真や作成した文書な どには影響がありません。

## 3. コントロールパネルから

スタートボタン>コントロールパネル>システム と進み 左側のメニューから「システムの保護」 を選択します。システムの保護 タブから「システムの復元」で復元ポイント=パソコンが元気だった頃 を選び復元に進みます。しばらくかかりますので完了まで一服してください。

| アイル(F) 編集(E) 表示(V) | ツール(T) ヘルプ(H)                                                       |                                           |
|--------------------|---------------------------------------------------------------------|-------------------------------------------|
| コントロール パネル ホーム     | システムのプロパティ                                                          |                                           |
| デバイス マネージャー        | 「コンピューター名 ハードウェア 詳細語                                                | 設定 システムの保護 リモート                           |
| リモートの設定            | システムの保護を使用して、<br>いパージョンのファイルを復元                                     | システムに加えた不要な変更を元に戻したり、古<br>できます。システムの保護の詳細 |
| 🚱 システムの詳細設定        | システムの復元                                                             |                                           |
|                    | コンピューターを以前の復元ポイントの<br>すことにより、システムに加えられた変します。                        | り状態に戻<br>更を元に戻<br>システムの復元(S)…             |
|                    | 保護設定                                                                |                                           |
|                    | 利用できるドライブ                                                           | 保護                                        |
|                    | 🚢 os (c:) (システム)                                                    | 有効                                        |
|                    | HP_RECOVERY (D:)                                                    | 無効                                        |
|                    | 復元の設定を構成し、ディスク領域<br>ポイントを削除します。<br>システムの保護が有効になっている<br>ントを今すぐ作成します。 | を管理して、復元 構成(0)                            |
| 関連項目               |                                                                     | OK キャンセル 適用(A)                            |

4. Microsoftの解説ではこのように記載されています

 ● [システムの復元]を開くには、[スタート]ボタン ● をクリックします。検索ボックスに「システムの復元」と入力し、結果の一覧の [システムの 復元]をクリックします。 ● 管理者のバスワードまたは確認を求められた場合は、バスワードを入力するか、確認情報を提供します。

システムの保護の詳細については、「システムの保護とは」を参照してください。

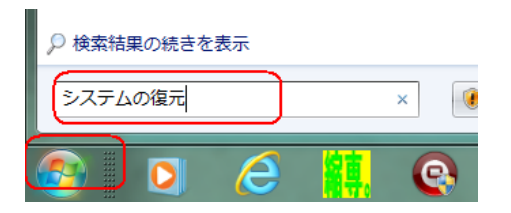